## How to Search Donor Files in OnBase

The HSD Donor Search is used for exactly that – finding information about donors, prospects, estates, corporations, foundations, trusts, organizations, associations, and centers.

- Donor files are organized in OnBase using both Advance ID(s) and Donor(s) names
- Searching by an Advance ID will narrow your results
- 1. Once in OnBase, click on the Custom Queries button in the ribbon at the top of the screen (see below).

| · -                                  |                                                                                                    |
|--------------------------------------|----------------------------------------------------------------------------------------------------|
| File Home                            | Last Logies 1/29/2024 103952                                                                                                    |
| Home Personal Favorites<br>Favorites | Q       O Cuery History       In Tach Can       Image: Create       Image: Create       Image: Create       Reporting       Workflow         Box Construction       Create       Reporting       Workflow       Create       Reporting       Workflow |
| Websites 🙆 🔬                         | RSS Ticker                                                                                                    |
| UVAMC                                | What is Paas? Platform-as-a-Service 101           The Hyland Blog         1/25/2023 12:52:45 PM                                                                                                    |
|                                      | http://www.hailthsystem.virginia.edu                                                                                                    |
|                                      | Request an AppointmentPay a BillClinical TrialsCareersMyChart UVA Health Children's >                                                                                                    |
|                                      | WVAHealth Find a Provider Services Locations Patients & Visitors Q                                                                                                    |

2. Click on the HSD Donor Search query (see below).

|   | <u> </u>                                                            |                                                                                | OnBase (Production)                     |                                                                                   |  |  |  |  |
|---|---------------------------------------------------------------------|--------------------------------------------------------------------------------|-----------------------------------------|-----------------------------------------------------------------------------------|--|--|--|--|
|   | File Home<br>Home Personal Favorites<br>Favorites Favorites         | Query History     Trash Can     My Checkouts     Document Handle     Documents | ms Import Templates<br>Create Reporting | ng Workflow<br>Notkflow<br>Notkflow<br>Workflow<br>Workflow<br>Workflow<br>Maging |  |  |  |  |
|   | Custom Queries                                                      | 🔁 Custom Query                                                                 |                                         |                                                                                   |  |  |  |  |
| 5 | Query<br>HSD Document Search<br>HSD Donor Search<br>HSD Fund Search | ×                                                                              |                                         |                                                                                   |  |  |  |  |

- 3. Let's search for Barry Battle using her Advance ID to narrow the results.
  - In the Donor Information box type:
    - i. Asterick, Advance ID, Asterick (example: \*4748\*)
  - ASTERICKS should always be used in front and behind your search criteria

| 9            |                                 |                       |                   |                |                                         |                                         |                    |        |                      |                |                        |                      |                         | OnB                          | ase (Production) |      |  |
|--------------|---------------------------------|-----------------------|-------------------|----------------|-----------------------------------------|-----------------------------------------|--------------------|--------|----------------------|----------------|------------------------|----------------------|-------------------------|------------------------------|------------------|------|--|
| File         | Home                            | 2                     |                   |                |                                         |                                         |                    |        |                      |                |                        |                      |                         |                              |                  |      |  |
| Home         | Personal<br>Page -<br>Favorites | Favorites             | Custom<br>Queries | Q<br>Retrieval | Ouery H<br>→ My Che<br>Docume<br>Docume | History<br>eckouts<br>ent Handle<br>nts | <u>∏</u> Trash Can | Forms  | 1<br>Import<br>Creat | Templates<br>e | Reporting<br>Reporting | Workflow<br>Workflow | Batch<br>Scanning<br>Im | Batch<br>Processing<br>aging |                  |      |  |
| Custo        | m Querie                        | s                     |                   |                |                                         | 🔍 HSD E                                 | Oonor Search       |        |                      |                |                        |                      |                         |                              |                  |      |  |
| Quen<br>Find | ISD Docun                       | nent Search<br>Search |                   |                | ×                                       | Search f                                | for: Health Sys    | tem De | velopme              | ent Docume     | ent                    |                      |                         |                              |                  |      |  |
| Q, 1         | ISD Fund S                      | Search                |                   |                |                                         | *4748*                                  |                    |        |                      |                |                        |                      |                         |                              |                  | <br> |  |
|              |                                 |                       |                   |                |                                         | Additio                                 | nal Info           |        |                      |                |                        |                      |                         |                              |                  |      |  |

4. Search Results:

| File Home Document                                                                                                    |                                                               |                                                     |                             | On                                          | Base (Production)                                                  |  |
|----------------------------------------------------------------------------------------------------|---------------------------------------------------------------|-----------------------------------------------------|-----------------------------|---------------------------------------------|--------------------------------------------------------------------|--|
| Home Personal Favorites Favorites                                                                                                    | ) Query History<br>My Checkouts<br>Document Hand<br>Documents | Trash Can Forms Impo                                | rt Templates Reporting Wo   | rkflow Batch<br>Scanning Processing         |                                                                    |  |
| Custom Queries                                                                                                    | 🔍 HSD                                                         | Donor Search - Search Resu                          | Ilts: 136 Document(s)       |                                             |                                                                    |  |
| Query Filter                                                                                                    | HSD Dr                                                        | onor Search 🤝 🗙                                     |                             |                                             |                                                                    |  |
| Bonor Borbine                                                                                                    |                                                               |                                                     |                             |                                             |                                                                    |  |
| BIOGRAPHICAL 1                                                                                                    | lcon                                                          | Donor Information                                   | Donor Doctype               | Legacy User Description                     | Additional Info                                                    |  |
| GIFT INFORMATION 9                                                                                                    |                                                               | • • T <sub>X</sub>                                  | • • T <sub>X</sub>          | • • T <sub>X</sub>                          | = • T <sub>X</sub>                                                 |  |
| LEGAL 1<br>MISC. 18                                                                                                    |                                                               | 3024748,3024718 DAILEY JR.,<br>THEODORE E., JOAN G. | CORRESPONDENCE/<br>CONTACTS | 20091223-TY FR. K.<br>RENDLEMAN TO JOAN     | GIFT TO SUPPORT<br>MELANOMA RESEARCH OF<br>DR. SLINGLUFF AT HITC   |  |
| 4748 BARRY W. BATTLE, WILLIAM C.<br>4748 BATTLE, BARRY W.<br>4748 MRS. BARRY W. BATTLE<br>4749 DOTE PATTLE PADDY M. WILLIAM C. (DECENCE)                     | ^                                                             | 3024748,3024718 DAILEY JR.,<br>THEODORE E., JOAN G. | CORRESPONDENCE/<br>CONTACTS | 20091223-TY FR. K.<br>RENDLEMAN TO THEODORE | GIFT TO SUPPORT HUMAN<br>IMMUNE THERAPY CENTER-<br>CLINICAL TRIALS |  |
| < >> >>                                                                                                    | ~                                                             | 4748 BARRY W. BATTLE                                | CORRESPONDENCE/<br>CONTACTS | 20170111 TY FR RENDLEMAN                    |                                                                    |  |
| Legacy User Description                                                                                                    |                                                               | 4748 BARRY W. BATTLE                                | CORRESPONDENCE/<br>CONTACTS | 20170418 TY FR RENDLEMAN                    |                                                                    |  |
| 08/28-TY FR. J. CASTEEN TO. BARRY & BILL 1<br>12/07-TY FR. J. CASTEEN 1                                                                                      | <u></u>                                                       | 4748 BARRY W. BATTLE                                | CORRESPONDENCE/<br>CONTACTS | 20180118 TY FR RENDLEMAN                    |                                                                    |  |
| 1997/0203-11 PK, R. CAREY IO, M/M<br>1997/0213-NOTE FR. M. STAYTON RE. CORP/FD<br>19971014-MEMO FR. P.KELLEHER RE. PULSE S<br>1997230 SECURITIES TRANSACTION | ~                                                             | 4748 BARRY W. BATTLE                                | CORRESPONDENCE/<br>CONTACTS | 20180614 TY FR RENDLEMAN                    |                                                                    |  |
|                                                                                                    |                                                               | 4748 BARRY W. BATTLE                                | CORRESPONDENCE/<br>CONTACTS | 20180220 TY FR NATARO AND<br>SKEEN          |                                                                    |  |
| (blank)<br>CANCER CENTER AWARDED COMPREHENSIVE CENTE                                                                                                    | ^                                                             | 4748 BARRY W. BATTLE                                | CORRESPONDENCE/<br>CONTACTS | 20180601 TY FR NATARO AND<br>SKEEN          |                                                                    |  |
| CORRESPONDENCE, SCULPTURE INVOICES, LIST, ART<br>GIFT TO F. BERRY MD PROFESSORSHIP-PEDIATRIC AN                                                              | ~                                                             | 4748 BARRY W. BATTLE                                | CORRESPONDENCE/<br>CONTACTS | 20180817 COMPASS ROSE<br>NOTE FR HUNTER     |                                                                    |  |
| < >                                                                                                    |                                                               | 4748 BARRY W. BATTLE                                | CORRESPONDENCE/<br>CONTACTS | 20180828 TY FR RENDLEMAN                    |                                                                    |  |
| Reset                                                                                                    |                                                               | 4748 BARRY W. BATTLE                                | CORRESPONDENCE/<br>CONTACTS | 20210909 INFO/TY FROM<br>THOMAS LOUGHRAN    | CANCER CENTER AWARDED<br>COMPREHENSIVE CENTER<br>DESIGNATION       |  |
|                                                                                                    |                                                               |                                                     |                             |                                             |                                                                    |  |

- 5. As you can see, the results include information for multiple donors who have 4748 in their Advance ID. To further narrow your results, you can filter using the information on the left or from the drop down under the column headings.\*
  - You can choose multiple contiguous results on the left by holding down the Shift Key while clicking on them or choose noncontiguous criteria while holding down the Ctrl Key
  - Hit Reset to clear the filters and start again
  - \*You can also filter your results by the drop down under the column headings, but you can only choose 1 result at a time
    - i. You can custom filter using the drop down under the column headings
    - ii. To clear filters under the column headings, click on the x next to the filter icon
      - 1. It's important that you clear your filters under column headings or it may continue to limit your results
    - iii. You can also sort by the column headings
  - The # of documents will change based on your filters (There's 136 for this example.)
- 6. For this example, I only want to see Barry and Bill Battle, so I'm going to select all their listings under the Donor Information filters on the left using my Shift key.

|                                                                                                    |                                                       |                             | Onl                                      | Base (Production)                                                |                       |
|----------------------------------------------------------------------------------------------------|-------------------------------------------------------|-----------------------------|------------------------------------------|------------------------------------------------------------------|-----------------------|
| File Home Document                                                                                                    |                                                       |                             |                                          |                                                                  | Now there are 124     |
| 🕥 🗵 🏠 🔍 🔍 🕲 Query Hist                                                                                                    | tory 🔟 Trash Can 📄 个                                  |                             | 🕶 💪 🔝                                    |                                                                  | Now there are 154     |
| Home Personal Favorites Custom Retrieval                                                                                      | Handle Forms Impo                                     | rt Templates Reporting W    | orkflow Batch Batch                      |                                                                  | documents that match  |
| Favorites Documents                                                                                                    | Cre                                                   | ate Reporting W             | orkflow Imaging                          |                                                                  | documents that materi |
| Custom Queries 🔍                                                                                                    | HSD Donor Search - Search Resu                        | ilts: 134 Document(s) match | ed of 136 found                          |                                                                  | mv search and filter. |
| Query Filter                                                                                                    | HSD Donor Search 🤝 🗙                                  |                             |                                          |                                                                  | 5                     |
| Donor Doctype                                                                                                    |                                                       |                             |                                          |                                                                  |                       |
| BIOGRAPHICAL 1                                                                                                    | Icon Donor Information                                | Donor Doctype 🔺             | Legacy User Description                  | Additional Info                                                  |                       |
| GIFT INFORMATION 9                                                                                                    | • T <sub>X</sub> • T <sub>X</sub>                     | • * T <sub>X</sub>          | • * T <sub>X</sub>                       | = • T <sub>X</sub>                                               |                       |
| MISC. 18                                                                                                    | 4748,22078 BATTLE, BARRY<br>W., WILLIAM C. (DECEASED) | BIOGRAPHICAL                | 20080601_WILLIAM BATTLE<br>OBITUARY      |                                                                  |                       |
| Donor Information<br>4748 BARRY W. BATTLE, WILLIAM C.                                                                         | 4748 BARRY W. BATTLE                                  | CORRESPONDENCE/<br>CONTACTS | 20170111 TY FR RENDLEMAN                 |                                                                  |                       |
| 4748 BATTLE, BARRY W.<br>4748 MRS. BARRY W. BATTLE<br>4748,22078 BATTLE, BARRY W., WILLIAM C. (DECEASEI                       | 4748 BARRY W. BATTLE                                  | CORRESPONDENCE/<br>CONTACTS | 20170418 TY FR RENDLEMAN                 |                                                                  |                       |
| <                                                                                                    | 4748 BARRY W. BATTLE                                  | CORRESPONDENCE/<br>CONTACTS | 20180118 TY FR RENDLEMAN                 |                                                                  |                       |
| Legacy User Description                                                                                                    | 4748 BARRY W. BATTLE                                  | CORRESPONDENCE/<br>CONTACTS | 20180614 TY FR RENDLEMAN                 |                                                                  |                       |
| 08/28-11 F.K. J. CASTEEN TO. BARRY & BILL 1 ^<br>12/07-17 F.R. J. CASTEEN 1<br>19970205-TY FR. R. CAREY TO. M/M 1             | 4748 BARRY W. BATTLE                                  | CORRESPONDENCE/<br>CONTACTS | 20180220 TY FR NATARO AND<br>SKEEN       |                                                                  |                       |
| 19970213-NOTE FR. M. STAYTON RE. CORP/FD 1<br>19971014-MEMO FR. P.KELLEHER RE. PULSE S 1<br>19971230 SECURITIES TRANSACTION 1 | 4748 BARRY W. BATTLE                                  | CORRESPONDENCE/<br>CONTACTS | 20180601 TY FR NATARO AND<br>SKEEN       |                                                                  |                       |
| Additional Info                                                                                                    | 4748 BARRY W. BATTLE                                  | CORRESPONDENCE/<br>CONTACTS | 20180817 COMPASS ROSE<br>NOTE FR HUNTER  |                                                                  |                       |
| (blank)<br>CANCER CENTER AWARDED COMPREHENSIVE CENTE                                                                          | 4748 BARRY W. BATTLE                                  | CORRESPONDENCE/<br>CONTACTS | 20180828 TY FR RENDLEMAN                 |                                                                  |                       |
| GIFT TO F. BERRY MD PROFESSORSHIP-PEDIATRIC AN                                                                                | 4748 BARRY W. BATTLE                                  | CORRESPONDENCE/<br>CONTACTS | 20210909 INFO/TY FROM<br>THOMAS LOUGHRAN | CANCER CENTER AWARDED<br>COMPREHENSIVE CENTER<br>DESIGNATION     |                       |
| Reset                                                                                                    | 4748 BARRY W. BATTLE                                  | CORRESPONDENCE/<br>CONTACTS | 20101116 LETTER FROM<br>MCGUIRE WOODS    | REQUEST FOR GIFT TO THE<br>CHILDREN'S HOSPITAL-<br>BATTLE BLDG.  |                       |
|                                                                                                    | 4748 BARRY W. BATTLE                                  | CORRESPONDENCE/<br>CONTACTS | 20230324 TY FROM AMY<br>KARR             | GIFT TO F. BERRY MD<br>PROFESSORSHIP-PEDIATRIC<br>ANESTHESIOLOGY |                       |
|                                                                                                    | 4748 BARRY W. BATTLE, MRS.<br>WILLIAM C.              | CORRESPONDENCE/<br>CONTACTS | 20150429 THANK YOU FROM<br>KBR           |                                                                  |                       |

7. For this example, I know that I just want to see any gift agreements that the Battles have signed, which should be filed under the Doctype of Legal.

| E Home Document                                                                                                    |                                                 |                                                       |                            | On                                      | Base (Production)                   |  |
|----------------------------------------------------------------------------------------------------|-------------------------------------------------|-------------------------------------------------------|----------------------------|-----------------------------------------|-------------------------------------|--|
| Home Personal Favorites Favorites Favorites                                                                                                    | ry History<br>Checkouts<br>ument Handl<br>ments | Trash Can<br>Forms Impor                              | t Templates Reporting Wo   | brkflow<br>Batch<br>Scanning<br>Imaging | Now there's only 1<br>document that |  |
| Custom Queries                                                                                                    | 🔍 HSD                                           | Donor Search - Search Resu                            | Its: 1 Document(s) matched | of 136 found                            | matches my search                   |  |
| Query Filter                                                                                                    | HSD Do                                          | nor Search 🤝 🗙                                        |                            |                                         | and filter.                         |  |
| Donor Doctype                                                                                                    | _                                               |                                                       |                            |                                         |                                     |  |
| BIOGRAPHICAL 1<br>CORRESPONDENCE/CONTACTS 107                                                                                                    | lcon                                            | Donor Information                                     | Donor Doctype 🔺            | Legacy User Description                 | Additional Info                     |  |
| GIFT INFORMATION 9                                                                                                    |                                                 | • • T <sub>X</sub>                                    | • • T <sub>X</sub>         | • • T <sub>X</sub>                      | = • T <sub>X</sub>                  |  |
| MISC. 18                                                                                                    |                                                 | 4748,22078 BATTLE, BARRY<br>W., WILLIAM C. (DECEASED) | LEGAL                      | 20100620-GIFT AGREEMENT                 |                                     |  |
| Denor Information 3024748, 3024748, 3024718 DALEV RR, THEODORE E, JOAN G. 4748 BARRY W. BATTLE 4748 BARRY W. BATTLE WILLIAM C. 4748 BARRY W. BATTLE WILLIAM C. 4748 BARRY W. 4748 BARRY W. 4748 BARRY |                                                 |                                                       |                            |                                         |                                     |  |

- 8. To open or save a document, simply double-click on it.
  - If opened, you can save it, print it or send it as an attachment on an email
    - i. The attachment name will be odd, so I recommend saving it, renaming it, and then attaching it to an email
  - To get back to the search screen, X out of the document
- 9. To exit out of the search, click the red X beside HSD Donor Search at the top of the search screen and make sure that you Clear the Search criteria before starting another Search.
- 10. If you do a search by name, you should still use ASTERICKS at the front and end of the name.
  - You can narrow your results by including a Type specific to Donor Files. They are (1) Active Individuals (includes Estates & Prospects), (2) Corp. & Corp. Foundations, (3) Organizations, Associations and Centers, and (4) Private Foundations and Trusts
  - Or you can leave the Type field blank and filter on the results to narrow your search results
    - i. You will see results for misc. documents when searching by name and leaving the Type field blank